# Volvo Anti-theft Operation Guidelines-Type 1

# List of applicable models

The anti-theft process of the following models is basically the same, but different vehicles need to read vehicle module data in different ways, which can be divided into the following three categories (each color represents one) :

| Brand | Model             | Year      | Key type                 |  |
|-------|-------------------|-----------|--------------------------|--|
| VOLVO | S60               | 2010-2018 | Smart Key/Half-Smart Key |  |
| VOLVO | S60 Cross Country | 2016-2018 | Smart Key/Half-Smart Key |  |
| VOLVO | S60L              | 2014-2018 | Smart Key/Half-Smart Key |  |
| VOLVO | S80               | 2010-2016 | Smart Key/Half-Smart Key |  |
| VOLVO | S80L              | 2010-2015 | Smart Key/Half-Smart Key |  |
| VOLVO | V60               | 2011-2018 | Smart Key/Half-Smart Key |  |
| VOLVO | V60 Cross Country | 2015-2018 | Smart Key/Half-Smart Key |  |
| VOLVO | V70               | 2009-2016 | Smart Key/Half-Smart Key |  |
| VOLVO | XC60              | 2010-2018 | Smart Key/Half-Smart Key |  |
| VOLVO | XC70              | 2011-2016 | Smart Key/Half-Smart Key |  |
| VOLVO | S80               | 2007-2009 | Smart Key/Half-Smart Key |  |
| VOLVO | S80L              | 2008-2009 | Smart Key/Half-Smart Key |  |
| VOLVO | XC60              | 2006-2009 | Smart Key/Half-Smart Key |  |
| VOLVO | XC70              | 2008-2010 | Smart Key/Half-Smart Key |  |
| VOLVO | V40               | 2012-2018 | Smart Key/Half-Smart Key |  |
| VOLVO | V40 Cross Country | 2013-2018 | Smart Key/Half-Smart Key |  |

# Anti-theft conditions and requirements

1. Launch IMMO PRO/IMMO PAD (professional version).

2. As for the compliance smart keys/semi-smart keys used for anti-theft matching, it is recommended to use the original factory key, because some secondary factory keys may have no intelligence after matching.

3. The difference between the semi-smart key and the smart key is that the matching process of the smart key contains KVM data disassembling & reading and data decryption steps. Other matching processes are basically the same as those of the smart key.

# Anti-theft operation process

This operation process demonstration takes Volvo 2016 XC60 smart key as an example.

# 1. Vehicle series entry

Select [Volvo] -> [Automatic scan] -> [XC60] -> [2010-2018] -> [Smart key] (See Figure 1, Figure 2, Figure 3, Figure 4, Figure 5, Figure 6 and Figure 7 for the process steps)

| 10:28 🛞                     | • ♥ ♥∠ 🔒 65% |
|-----------------------------|--------------|
| Vehicle Version Information | A 🖶 🗗        |
| Software ID                 | Version #    |
| VOLVO                       | V10.01       |

#### Volvo Anti-theft Diagnostic Software V10.01

#### Software Introduction

#### Software Summary

The Software Supports The Functions Such As Anti-theft Adaptation, Key Unlock, And Module Reading and Cloning For VOLVO Series.

#### Function Coverage Summary

- Anti-theft Adaptation
  - Smart/Semi-Smart/Toothless knob keys added, Smart/Semi-Smart/Toothless knob Keys All Lost, Smart/Semi-Smart/Toothless knob key deleted.
- Key Unlock

|  |    |   | Vehicle | Coverage | Search Bluetooth | ОК |  |
|--|----|---|---------|----------|------------------|----|--|
|  | ធ៌ | G |         | P        | €                |    |  |
|  |    |   |         |          |                  |    |  |

Figure 1

| 10:29 년 🛞                         |          |            | 0       | 0 ♥⊿     | 65%          |
|-----------------------------------|----------|------------|---------|----------|--------------|
| Show Menu                         | <b>f</b> | $\bigcirc$ |         |          | <del>}</del> |
| VOLVO V10.01 > Main function menu |          |            |         | 🗄 12     | 2.03V        |
|                                   |          | (          | QPlease | enter ke | yword        |
| Anti-Theft Key Matching           |          |            |         |          |              |
| Automatic Scan                    |          |            |         |          |              |

| Volvo |                 |   |    |   |   |
|-------|-----------------|---|----|---|---|
|       | <del>ل</del> وا | G | E. | P | ◆ |

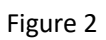

| 10:29 ৬ 🛞                    |         |                  |             |   |          |   | ◊ @ ♀∠ ₿65%          |
|------------------------------|---------|------------------|-------------|---|----------|---|----------------------|
| Show Menu                    |         |                  |             |   | <b>A</b> | 2 | ē P                  |
| VOLVO V10.01 > Main function | on menu |                  |             |   |          |   | 🗄 11.99V             |
|                              |         |                  |             |   |          | C | Please enter keyword |
| Anti-Theft Key Matching      |         |                  |             |   |          |   |                      |
|                              |         |                  | Notes       |   |          |   |                      |
| Automatic Scan               | υ       | Reading VIN, ple | ase wait    |   |          |   |                      |
|                              |         |                  |             |   |          |   |                      |
|                              |         | E                | END SESSION |   |          |   |                      |
|                              |         |                  |             |   |          |   |                      |
|                              |         |                  |             |   |          |   |                      |
| Volvo                        |         |                  |             |   |          |   |                      |
|                              | ŵ       | G                | B           | P | Ð        |   |                      |

Figure 3

| 14:10 💿 🤟 🛞                   |          |   | ♡ 🕛 ❤∠ 🗎 60%         |
|-------------------------------|----------|---|----------------------|
| Show Menu                     | <b>f</b> | 2 | F                    |
| VOLVO V10.01 > Car model menu |          |   | 🗄 12.08V             |
|                               |          | 0 | Please enter keyword |
| XC60                          |          |   |                      |

| Volvo               |          |   |          |   |          |                      |
|---------------------|----------|---|----------|---|----------|----------------------|
|                     | <u>ک</u> | þ | ß        | P | €        |                      |
|                     |          |   | Figure 4 |   |          |                      |
| 14:10 오 😌 🛞         |          |   |          |   |          | ♡ @ ❤∠ 🔒 60%         |
| Show Menu           |          |   |          |   | <b>î</b> | 2 ē P                |
| VOLVO V10.01 > XC60 |          |   |          |   |          | Please enter keyword |
| 2010-2018           |          |   |          |   |          |                      |

| Volvo |        |   |  |   |   |  |
|-------|--------|---|--|---|---|--|
|       | ل<br>ک | þ |  | P | Ð |  |
|       |        |   |  |   |   |  |

Figure 5

| 14:10 👱 ৬ 🛞                     | ♡ 🕕 ❤∠ 🖬 60%           |
|---------------------------------|------------------------|
| Show Menu                       |                        |
| VOLVO V10.01 > XC60 > 2010-2018 | 🖽 12.08V               |
|                                 | Q Please enter keyword |
| Semi-Smart key                  |                        |
| Smart key                       |                        |

| Weber                                                  |                                                    |
|--------------------------------------------------------|----------------------------------------------------|
| Volvo                                                  |                                                    |
|                                                        |                                                    |
| Figu                                                   | ire 6                                              |
|                                                        |                                                    |
| 14:10 및 상 🛞                                            | ◎ • • • • • • • • •                                |
| Show Menu                                              |                                                    |
| VULVU V1U.U1 > XC60 > 2010-2018 > Smart key            | += 12.08V                                          |
|                                                        | Criease enter keyword                              |
| Operation Guide                                        | Smart keys added                                   |
|                                                        |                                                    |
| Smart keys all lost                                    | Smart key deleted                                  |
|                                                        |                                                    |
| Read CEM security data (disassembling and reading)     | Read KVM security data (disassembling and reading) |
|                                                        |                                                    |
| Module identification                                  | Key recognition and unlock                         |
|                                                        |                                                    |
| KVM cloning                                            |                                                    |
| Volvo                                                  |                                                    |
|                                                        |                                                    |
| тарана (С. 1916)<br>Стала (С. 1916)<br>Стала (С. 1916) |                                                    |

Figure 7

# 2. [Operation Guide]

Check the basic steps and precautions of the anti-theft matching process. (See Figure 8, Figure 9, Figure 10, and Figure 11 for the process steps)

1) Select the [Operation Guide] function to view the operation guide document.

| 14:10 오 또 🛞                                        | ତ •0• ❤∠ 🖬 60%                                     |  |  |  |  |
|----------------------------------------------------|----------------------------------------------------|--|--|--|--|
| Show Menu                                          |                                                    |  |  |  |  |
| VOLVO V10.01 > XC60 > 2010-2018 > Smart key        | 🗄 12.08V                                           |  |  |  |  |
|                                                    | Q Please enter keyword                             |  |  |  |  |
| Operation Guide                                    | Smart keys added                                   |  |  |  |  |
| Smart keys all lost                                | Smart key deleted                                  |  |  |  |  |
| Read CEM security data (disassembling and reading) | Read KVM security data (disassembling and reading) |  |  |  |  |
| Module identification                              | Key recognition and unlock                         |  |  |  |  |
| KVM cloning                                        |                                                    |  |  |  |  |
| Volvo                                              |                                                    |  |  |  |  |
| 6 6                                                |                                                    |  |  |  |  |
| Figure 8                                           |                                                    |  |  |  |  |

|                                             |          |            |     | • 1 Ē cov |
|---------------------------------------------|----------|------------|-----|-----------|
| 14:13 ⊻ ৬ %                                 |          |            | ÷   | ∠ ∎ 60%   |
| Operation Guide                             | <b>f</b> | $\bigcirc$ |     | P         |
| VOLVO V10.01 > XC60 > 2010-2018 > Smart key |          |            | Ē.  | 12.08V    |
| Volvo Anti-theft Operation                  | Guid     | lelir      | ies |           |

## **Basic Information**

- Key type: Smart key
- Chip type: 46 chip
- Key frequency: 433
- Key Batch No. 38
- Can the chip be copied: No
- OBD position: Lower left position of main cab
- Key picture:

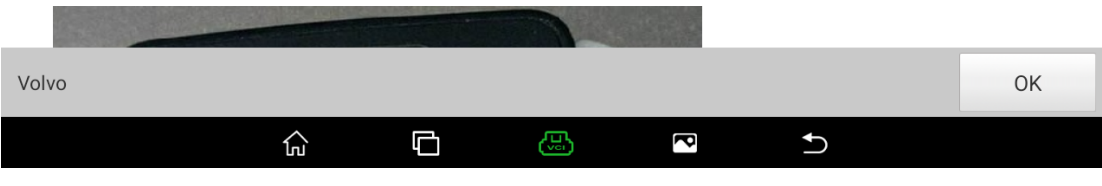

Figure 9

F= 12.08V

A

Q

#### 14:13 오 🌣 🛞

#### **Operation Guide**

VOLVO V10.01 > XC60 > 2010-2018 > Smart key

## Anti-theft Execution Process

- This process is a general process of matching smart keys:
- 1 .Please read the operation introduction and precautions of this operation guide to understand what to pay attention to during the matching process.
- 2 .Remove original CEM and KVM module, connect G3 immobilizer programmer according to the wiring method provided by this operation guide, read the data of corresponding module through the function of [Read KVM Security Data (disassembling and reading)] and [Read CEM Security Data (disassembling and reading)].
- 3 .Install the original CEM and KVM module back into the vehicle and then perform [Module Identification] function to check if the modules are installed correctly.
- 4 .Perform [Smart Key Added] or [Smart Keys All Lost] function, it will prompt to load the related data read in step 2 during the function, please follow the steps.

| <b>—</b> -•           |                  |          |           |   |          |            |
|-----------------------|------------------|----------|-----------|---|----------|------------|
| Volvo                 |                  |          |           |   |          | ОК         |
|                       |                  | þ        | B         | P |          |            |
|                       |                  |          | Figure 10 |   |          |            |
| 14:13 오 🖖 (澎          |                  |          |           |   |          | @ ▼⊿ 🔒 60% |
| Operation Guide       |                  |          |           |   | <b>^</b> |            |
| VOLVO V10.01 > XC60 > | > 2010-2018 > Sr | nart key |           |   |          | 🗄 12.08V   |

#### Precautions

- Please try to use original key to match, it may present that the matched key is not a smart one after using a replaced key with successful matching.
- Without exiting the sub-function menu, there is no need to reload the Anti-theft data to continue to perform the function for multiple times after the same vehicle has completed data decryption for one time. Please re-enter the menu after exiting if needs to reload data.
- After key matching succeeded, the key cannot be removed normally when prompts to remove the key, please do not remove the key forcedly, try to start the vehicle and then shut down, after that try to remove the key again.
- In the process of [Smart Key Added] and [Smart Keys All Lost], only needs to place the smart key to be matched in the vehicle, take other smart keys out of the vehicle, otherwise it may cause the new added key is not a smart one and other problems.
- There is a risk of damage to the module due to module removal and wire bonding, please

| Volvo |   |   |   |   |    | ОК |
|-------|---|---|---|---|----|----|
|       | G | þ | B | P | €) |    |
|       |   |   |   |   |    |    |

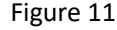

# 3. [Read KVM security data (disassembling and

# reading)]

After reading the operation document of the function of [Operation Guide], the MCU Cable V1 harness of the G3 programmer should be used to connect the disassembled vehicle module, and then the MCU V2 adapter should be used to connect the G3

programmer to the vehicle module. Finally, the function [Read KVM security data (disassembling and reading)] should be selected to read the anti-theft data of the vehicle module. (The module location and connection method are detailed in the [Operation Guide], which will not be detailed in this document. The procedure is as follows.)

| 14:16 👱 또 🛞                                 | @ ♥∡ 🕯 60% |
|---------------------------------------------|------------|
| Operation Guide                             | ē 🗜        |
| VOLVO V10.01 > XC60 > 2010-2018 > Smart key | Ē 11.93V   |
| 10 6 11 2 7 osc                             |            |
| MCU Cable V1 MCU V2 GIII                    |            |
| Volvo                                       | OK         |
|                                             |            |

## 1) The connection diagram is as follows:

Figure 12

## 2) Select [Read KVM security data (disassembling and reading)] function

| 14:10 👱 🖖 🛞                                        | ଡ 🐠 💎 🏒 🔒 60%                                      |  |  |  |  |
|----------------------------------------------------|----------------------------------------------------|--|--|--|--|
| Show Menu                                          |                                                    |  |  |  |  |
| VOLVO V10.01 > XC60 > 2010-2018 > Smart key        | 🖽 12.08V                                           |  |  |  |  |
|                                                    | Q Please enter keyword                             |  |  |  |  |
| Operation Guide                                    | Smart keys added                                   |  |  |  |  |
| Smart keys all lost                                | Smart key deleted                                  |  |  |  |  |
| Read CEM security data (disassembling and reading) | Read KVM security data (disassembling and reading) |  |  |  |  |
| Module identification                              | Key recognition and unlock                         |  |  |  |  |
| KVM cloning                                        |                                                    |  |  |  |  |
| Volvo                                              |                                                    |  |  |  |  |
| 6 E 6                                              |                                                    |  |  |  |  |
|                                                    |                                                    |  |  |  |  |

Figure 13

3) Prompt to view the [Operation Guide] function and click [YES]

to proceed to the next step.

| 14:14 💇 🖑 🛞                |                                                          |                    |          |        | 0              | 🗸 🗎 60%   |
|----------------------------|----------------------------------------------------------|--------------------|----------|--------|----------------|-----------|
| Show Menu                  |                                                          |                    | <b>f</b> |        | ē              | ₽         |
| VOLVO V10.01 > XC60 > 2010 | 0-2018 > Smart key                                       |                    |          |        | <del>[+-</del> | 12.09V    |
|                            |                                                          |                    |          | 0      |                | r keyword |
| Operation Guide            |                                                          | Smart keys added   |          |        |                |           |
|                            | Pro                                                      | ompt               |          |        |                |           |
| Smart keys all lost        | Please perform [Operation gudetailed operation procedure |                    |          |        |                |           |
| Read CEM security data     | Click [YES] to continue, click                           | [NO] to exit.      |          | assemb | ling and re    | ading)    |
|                            | NO                                                       | YES                |          |        |                |           |
| Module identification      |                                                          | Key recognition an |          |        |                |           |
| KVM cloning                |                                                          |                    |          |        |                |           |
| Volvo                      |                                                          |                    |          |        |                |           |
|                            | <u>م</u> ۲ (                                             |                    | Ð        |        |                |           |

Figure 14

4) Connect G3 programmer. Connect anti-theft device, programmer and vehicle module according to [Operation guide]. Click [Yes] to proceed to the next step.

| 14:14 🙎 ৬ 🛞               |                                                                                           |                                                                                                    |      |        | (         | ▶ ♥∡ 🕯 60%   |  |
|---------------------------|-------------------------------------------------------------------------------------------|----------------------------------------------------------------------------------------------------|------|--------|-----------|--------------|--|
| Show Menu                 |                                                                                           |                                                                                                    | A    | 2      | ē         | P            |  |
| VOLVO V10.01 > XC60 > 201 | 0-2018 > Smart key                                                                        |                                                                                                    |      |        |           | 🗄 12.09V     |  |
|                           |                                                                                           |                                                                                                    |      | C      | Please ei | nter keyword |  |
| Operation Guide           |                                                                                           | 0                                                                                                    |      |        |           |              |  |
| operation online          | Pro                                                                                       | ompt                                                                                                    |      |        |           |              |  |
| Smart keys all lost       | G3 Immobilizer programmer<br>please remove the vehicle KV<br>[Operation Guidance], and co | G3 Immobilizer programmer is needed for this function,<br>please remove the vehicle KVM module as per the<br>[Operation Guidance], and connect it correctly as per the |      |        |           |              |  |
| Read CEM security data    | data.                                                                                     | na save venicie immobil                                                                                                    | Izer | assemb | oling and | reading)     |  |
| Module identification     | NO                                                                                        | YES                                                                                                    |      |        |           |              |  |
| KVM cloning               |                                                                                           |                                                                                                    |      |        |           |              |  |
| Volvo                     |                                                                                           |                                                                                                    |      |        |           |              |  |
|                           |                                                                                           |                                                                                                    | Ð    |        |           |              |  |

Figure 15

 5) It is indicated that anti-theft data is being read. The reading time is about 1 minute, during which no operation is required.
Do not move the device to avoid data reading failure.

| 14:14 º 🖖 (荖)             |          |                         |             |               |          |                         | 0 | ♥⊿ 🖥 60%   |  |
|---------------------------|----------|-------------------------|-------------|---------------|----------|-------------------------|---|------------|--|
| Show Menu                 |          |                         |             |               | <b>f</b> | 2                       | ľ | P          |  |
| VOLVO V10.01 > XC60 > 201 | 0-2018 : | > Smart key             |             |               |          |                         |   | 🗄 12.03V   |  |
|                           |          |                         |             |               |          | Q                       |   | er keyword |  |
| Operation Guide           |          |                         | Smart ke    | vs added      |          |                         |   |            |  |
|                           |          | No                      | otes        |               |          |                         |   |            |  |
| Smart keys all lost       |          | Reading Anti-theft data | of the modu | ule in progre | ess,     |                         |   |            |  |
|                           |          | picase wait             |             |               |          |                         |   | and in a)  |  |
| Read CEIM security data   |          |                         |             |               |          | assembling and reading) |   |            |  |
|                           |          | END SE                  | ESSION      |               |          |                         |   |            |  |
| Module identification     |          |                         | кеу гесо    | gnition and   | ипіоск   |                         |   |            |  |
| KVM cloning               |          |                         |             |               |          |                         |   |            |  |
| Volvo                     |          |                         |             |               |          |                         |   |            |  |
|                           |          |                         | 3           | P             | Ð        |                         |   |            |  |

Figure 16

6) After the anti-theft data is read successfully, it is prompted that the data is read successfully and the data is saved. After the successful saving, the function execution is completed.

| 14:15 🔍 🖖 🛞                 |                              |                     |                         |   | 0         | ▶ ♥∡ 🖥 60%   |
|-----------------------------|------------------------------|---------------------|-------------------------|---|-----------|--------------|
| Show Menu                   | <b>f</b>                     | 2                   | ē                       | P |           |              |
| VOLVO V10.01 > XC60 > 2010- | -2018 > Smart key            |                     |                         |   | (         | 🟥 11.93V     |
|                             |                              |                     |                         | 0 | Please er | nter keyword |
| Operation Guide             |                              | Smart keys added    |                         |   |           |              |
|                             | Pro                          | ompt                |                         |   |           |              |
| Smart keys all lost         | Data read successfully, plea |                     |                         |   |           |              |
| Read CEM security data (    |                              |                     | assembling and reading) |   |           |              |
| Madula identification       | (                            | ЭК                  |                         |   |           |              |
| would identification        |                              | Rey recognition and | a uniock                |   |           |              |
| KVM cloning                 |                              |                     |                         |   |           |              |
| Volvo                       |                              |                     |                         |   |           |              |
|                             | ŵ <b>©</b> (                 |                     | €                       |   |           |              |

Figure 17

| 14:15 오 😌 🛞               |                                    |                                   |                        |                  |      |            | @ ♥⊿ 🕯 60%    |
|---------------------------|------------------------------------|-----------------------------------|------------------------|------------------|------|------------|---------------|
| Show Menu                 |                                    |                                   |                        |                  | ft 2 |            | F             |
| VOLVO V10.01 > XC60 > 201 | 0-2018 > Smart ke                  | /                                 |                        |                  |      |            | 🗄 11.93V      |
|                           |                                    |                                   |                        |                  |      | Please     | enter keyword |
| Operation Guide           |                                    |                                   | Smart key              | vs added         |      |            |               |
|                           |                                    | File op                           | eration                |                  |      |            |               |
| Smart keys all lost       | Please input th<br>letters,numbers | e saved file na<br>s and undersco | me(enter onl<br>pres): | y                |      |            |               |
| Read CEM security data    |                                    |                                   |                        |                  | ass  | embling an | d reading)    |
| Module identification     | CANC                               | EL                                | кеу тесод              | OK<br>muon and u | поск |            |               |
| KVM cloning               |                                    |                                   |                        |                  |      |            |               |
| Volvo                     |                                    |                                   |                        |                  |      |            |               |
|                           | <u>ش</u> (                         | 3 @                               | 3                      | P                | Ð    |            |               |

Figure 18

| 14:16 오 ৬ 🛞               |                                                              |                           |          |           | ◍♥么           | 60%    |
|---------------------------|--------------------------------------------------------------|---------------------------|----------|-----------|---------------|--------|
| Show Menu                 |                                                              |                           | <b>f</b> |           | ā (           | ₽      |
| VOLVO V10.01 > XC60 > 201 | 0-2018 > Smart key                                           |                           |          |           | <b>∓</b> - 1  | 1.93V  |
|                           |                                                              |                           |          | QPI       | ease enter ke | eyword |
| Operation Guide           |                                                              | Smart kevs added          |          |           |               |        |
|                           | File o                                                       | peration                  |          |           |               |        |
| Smart keys all lost       | Please input the saved file n<br>letters,numbers and underso | ame(enter only<br>cores): |          |           |               |        |
| Read CEM security data    | XC60_KVM_IMMODATA                                            |                           |          | assemblin | n and readi   | ina)   |
|                           | CANCEL                                                       | OK                        |          |           | gunareau      | ing)   |
| Module identification     | CANCEL                                                       | Key recognition and       | uniock   |           |               |        |
| KVM cloning               |                                                              |                           |          |           |               |        |
|                           |                                                              |                           |          |           |               |        |
| Volvo                     |                                                              |                           |          |           |               |        |
|                           |                                                              |                           | Ð        |           |               |        |

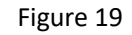

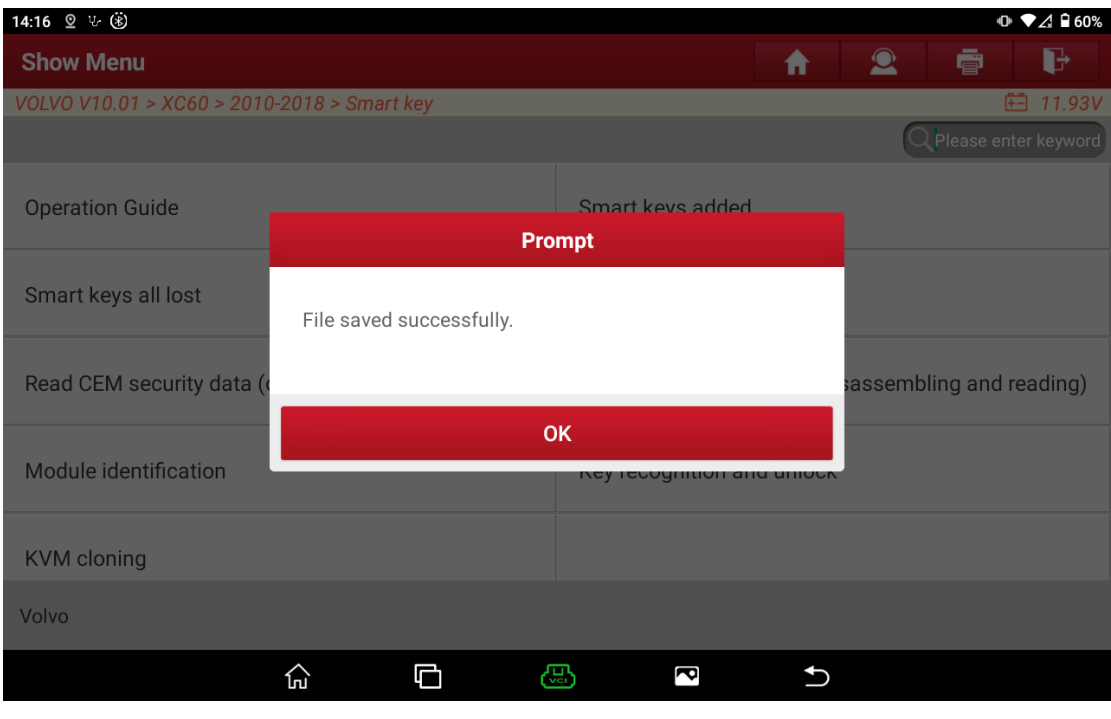

Figure 20

# 4. [Read CEM security data (disassembling and reading)]

By reading the operation document of the function of [Operation Guidance], the MCU Cable V1 harness of G3 programmer should be used to connect the disassembled vehicle module, and then the MCU V2 adapter should be used to

connect the G3 programmer to the vehicle module. Finally, the function [Read CEM security data (disassembling and reading)] should be selected to read the anti-theft data of the vehicle module. (The module location and cable connection are detailed in the [Operation Guide]. This document will not describe this part in detail. The procedure is as follows)

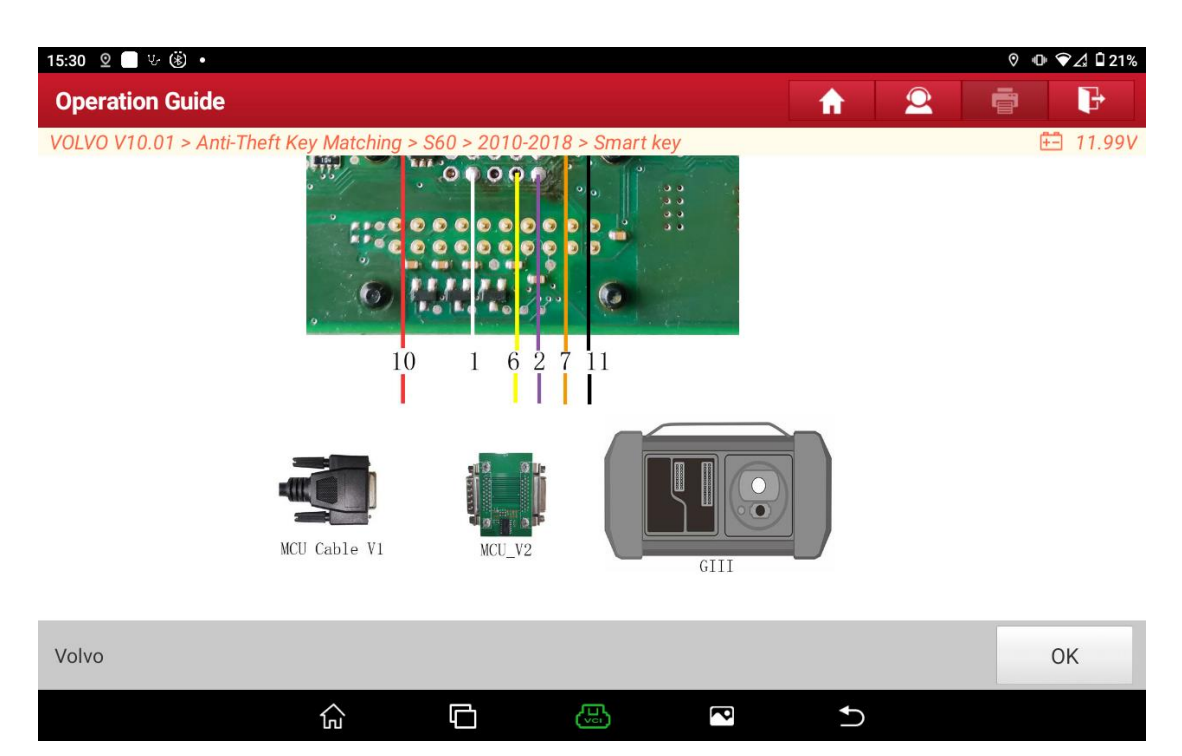

#### 1) The connection diagram is as follows:

Figure 21

## 2) Select [Read CEM security data (disassembling and reading)] function

| 14:10 👱 🖖 🛞                                        | ♡ 🕕 ❤∠ 🔒 60%                                       |
|----------------------------------------------------|----------------------------------------------------|
| Show Menu                                          |                                                    |
| VOLVO V10.01 > XC60 > 2010-2018 > Smart key        | 🖽 12.08V                                           |
|                                                    | Q Please enter keyword                             |
| Operation Guide                                    | Smart keys added                                   |
| Smart keys all lost                                | Smart key deleted                                  |
| Read CEM security data (disassembling and reading) | Read KVM security data (disassembling and reading) |
| Module identification                              | Key recognition and unlock                         |
| KVM cloning                                        |                                                    |
| Volvo                                              |                                                    |
|                                                    |                                                    |

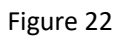

# 3) Prompt to view [Operation guide] function, click [YES] to proceed to the next step.

| 14:18 🛛 🌝 ()              |                                                             |                                       | 0 🕈                | ⊿ 🖥 60% |
|---------------------------|-------------------------------------------------------------|---------------------------------------|--------------------|---------|
| Show Menu                 |                                                             |                                       |                    | P       |
| VOLVO V10.01 > XC60 > 201 | 0-2018 > Smart key                                          |                                       | ÷-                 | 11.93V  |
|                           |                                                             |                                       | O Please enter     | keyword |
| Operation Guide           | Dr                                                          | Smart keys added                      |                    |         |
|                           | Fiv                                                         | ompt                                  |                    |         |
| Smart keys all lost       | Please perform [Operation g<br>detailed operation procedure | uide] function first to view t<br>es. | the                |         |
|                           | Click [YES] to continue, click                              | [NU] to exit.                         |                    |         |
| Read CEM security data    |                                                             |                                       | assembling and rea | ding)   |
|                           | NO                                                          | YES                                   |                    |         |
| Module identification     |                                                             | Key recognition and u                 | THUCK              |         |
| KVM cloning               |                                                             |                                       |                    |         |
| Volvo                     |                                                             |                                       |                    |         |
|                           | <u>ہ</u> ا                                                  |                                       | 5                  |         |

Figure 23

4) Connect G3 programmer, connect anti-theft device, programmer and vehicle module according to [Operation Guide], and click [YES] to go to the next step.

| 14:18 🛛 🖖 🛞               |                                                                         |                                                                |                                                      |       | @ ♥⊿ 🕯 60%             |
|---------------------------|-------------------------------------------------------------------------|----------------------------------------------------------------|------------------------------------------------------|-------|------------------------|
| Show Menu                 |                                                                         |                                                                | 1                                                    |       | ē P                    |
| VOLVO V10.01 > XC60 > 201 | 0-2018 > Smart key                                                      |                                                                |                                                      |       | 🖽 11.93V               |
|                           |                                                                         |                                                                |                                                      | (     | Q Please enter keyword |
| Operation Guide           |                                                                         | 0                                                              |                                                      |       |                        |
|                           |                                                                         | Prompt                                                         |                                                      |       |                        |
| Smart keys all lost       | G3 Immobilizer progra<br>please remove the veh<br>[Operation Guidance], | Immer is needed fo<br>nicle CEM module a<br>and connect it cor | or this function,<br>as per the<br>rectly as per the |       |                        |
| Read CEM security data    | [Operation Guidance],<br>data.                                          | read and save veh                                              | icle immobilizer                                     | assem | bling and reading)     |
| Module identification     | NO                                                                      |                                                                | YES                                                  |       |                        |
| KVM cloning               |                                                                         |                                                                |                                                      |       |                        |
| Volvo                     |                                                                         |                                                                |                                                      |       |                        |
|                           |                                                                         |                                                                | P                                                    | €)    |                        |

Figure 24

5) It is suggested that anti-theft data is being read, and the reading time is about 1-2 minutes. During this period, no operation is required. Do not move the device to avoid data reading failure.

| 14:18 🛛 🖖 🛞               |          |                         |               |                |          |        |           | 0 🕈      | ⊿ 🔒 60% |
|---------------------------|----------|-------------------------|---------------|----------------|----------|--------|-----------|----------|---------|
| Show Menu                 |          |                         |               |                | <b>f</b> | 2      | ē         |          | P       |
| VOLVO V10.01 > XC60 > 201 | 0-2018 = | > Smart key             |               |                |          |        |           | <u>E</u> | 11.91V  |
|                           |          |                         |               |                |          | (      |           | enter l  | keyword |
| Operation Guide           |          |                         | Smart ke      | vs added       |          |        |           |          |         |
|                           |          | N                       | otes          |                |          |        |           |          |         |
| Smart keys all lost       | С        | Reading Anti-theft data | a of the modu | ule in progres | SS,      |        |           |          |         |
| Read CEM security data    |          | p                       |               |                |          | accom  | bling an  | d rea    | dina)   |
| Read OLM Security data    |          | END S                   | ESSION        |                |          | 255011 | ioning an | urea     | ung     |
|                           |          | LIND O                  | Looioit       |                |          |        |           |          |         |
| Module identification     |          |                         | кеу гесо      | gnition and    | uniock   |        |           |          |         |
| KVM cloning               |          |                         |               |                |          |        |           |          |         |
| Volvo                     |          |                         |               |                |          |        |           |          |         |
|                           | ۵        | 6                       | vei)          | P              | Ð        |        |           |          |         |

Figure 25

6) After the anti-theft data is read successfully, it is prompted that the data is read successfully and the data is saved. After the successful saving, the function execution is completed.

| 14:18 오 🖖 🛞                |                              |                            | @ ▼∠ 🔒 60%              |
|----------------------------|------------------------------|----------------------------|-------------------------|
| Show Menu                  |                              |                            | A 2 ē F                 |
| VOLVO V10.01 > XC60 > 2010 | -2018 > Smart key            |                            | 🖽 11.91V                |
|                            |                              |                            | Q Please enter keyword  |
| Operation Guide            |                              | Smart keys added           |                         |
|                            | Pro                          | ompt                       |                         |
| Smart keys all lost        | Data read successfully, plea | se press [OK] to save data |                         |
| Read CEM security data (   |                              |                            | assembling and reading) |
|                            | C                            | Ж                          |                         |
| Module identification      |                              | itey recognition and u     | HIUCK                   |
| KVM cloning                |                              |                            |                         |
| Volvo                      |                              |                            |                         |
|                            | 6 G                          |                            | Ð                       |

Figure 26

| 14:18 🛛 🖖 (第)             |                                                        |                                 |          |         | 0           | ✔⊿ 🔒 60%  |
|---------------------------|--------------------------------------------------------|---------------------------------|----------|---------|-------------|-----------|
| Show Menu                 |                                                        |                                 | <b>A</b> |         |             | ₽         |
| VOLVO V10.01 > XC60 > 201 | 0-2018 > Smart key                                     |                                 |          |         |             | ) 11.91V  |
|                           |                                                        |                                 |          | Q       | Please ente | r keyword |
| Operation Guide           |                                                        | Smart kevs added                |          |         |             |           |
|                           | File                                                   | e operation                     |          |         |             |           |
| Smart keys all lost       | Please input the saved fil<br>letters,numbers and unde | e name(enter only<br>erscores): |          |         |             |           |
| Read CEM security data    |                                                        |                                 |          | assembl | ing and re  | ading)    |
| Module identification     | CANCEL                                                 | OK<br>Ney recognition an        | u uniock |         |             |           |
| KVM cloning               |                                                        |                                 |          |         |             |           |
| Volvo                     |                                                        |                                 |          |         |             |           |
|                           |                                                        | 3                               | Ð        |         |             |           |

Figure 27

| 14:20 🛛 🤟 🛞                 |                                                              |                           |          |           | 0 O         | ✔⊿ 🗎 60%  |
|-----------------------------|--------------------------------------------------------------|---------------------------|----------|-----------|-------------|-----------|
| Show Menu                   |                                                              |                           | <b>f</b> |           |             | P         |
| VOLVO V10.01 > Anti-Theft K | ey Matching > XC60 > 2010-2018                               | 3 > Smart key             |          |           |             | 11.95V    |
|                             |                                                              |                           |          | Q         | Please ente | r keyword |
| Operation Guide             |                                                              | Smart kevs added          |          |           |             |           |
|                             | File o                                                       | peration                  |          |           |             |           |
| Smart keys all lost         | Please input the saved file n<br>letters,numbers and underso | ame(enter only<br>cores): |          |           |             |           |
| Read CEM security data      | XC60_CEM_IMMODATA                                            |                           |          | assemblii | ng and re   | ading)    |
| ,                           | CANCEL                                                       | ок                        |          |           | ,<br>       |           |
| Module identification       |                                                              | Key recognition and       | инюск    |           |             |           |
| KVM cloning                 |                                                              |                           |          |           |             |           |
|                             |                                                              |                           |          |           |             |           |
| Volvo                       |                                                              |                           |          |           |             |           |
|                             |                                                              | 5                         | Ð        |           |             |           |

Figure 28

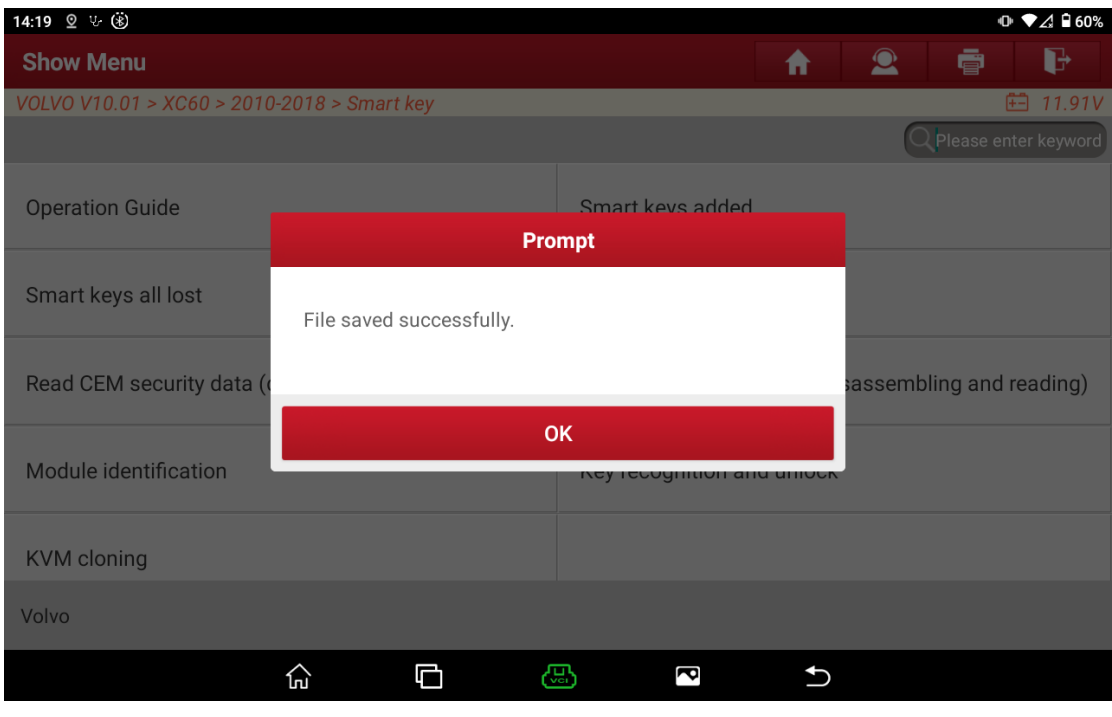

Figure 29

# 5. [Smart keys added]

The [Smart keys added] function is used to add keys to the vehicle without deleting the original car keys. The [Smart keys all lost] function is used to add keys to the vehicle after deleting all the original car keys. After deleting the original car keys, the original car keys need to be re-matched before they can be used again. The

[Smart key deleted] function is used to delete all the original car keys. Please select a function based on actual requirements. This document takes [Smart keys added] as an example:

 Select [Smart keys added] function, it's prompted to view the [Operation guide] function and click [YES] to perform the next step.

| 14:21 오 ৬ 🛞                 |                                             |                                   |                     |          |        | 0 D         | ▶⊿ 🗎 60%  |
|-----------------------------|---------------------------------------------|-----------------------------------|---------------------|----------|--------|-------------|-----------|
| Show Menu                   |                                             |                                   |                     | <b>A</b> | 2      | Ē           | P         |
| VOLVO V10.01 > Anti-Theft K | ey Matching > XC60 > 2                      | 010-2018 > Smai                   | rt key              |          |        |             | 11.98V    |
|                             |                                             |                                   |                     |          | Q      | Please ente | r keyword |
| Operation Guide             |                                             | Sma                               | art keys added      |          |        |             |           |
|                             |                                             | Prompt                            |                     |          |        |             |           |
| Smart keys all lost         | Please perform [Ope<br>detailed operation p | eration guide] fur<br>procedures. | nction first to vie | ew the   |        |             |           |
|                             | CIICK [YES] to contir                       | iue, click [NU] to                | exit.               |          |        |             |           |
| Read CEM security data      |                                             |                                   |                     |          | assemb | ling and re | ading)    |
|                             | NO                                          |                                   | YES                 |          |        |             |           |
| Module identification       |                                             | Rey                               | recognition an      |          |        |             |           |
| KVM cloning                 |                                             |                                   |                     |          |        |             |           |
| Volvo                       |                                             |                                   |                     |          |        |             |           |
|                             |                                             | æ                                 | P                   | Ð        |        |             |           |

Figure 30

2) After completing the action 'Press the START button', click [OK] to perform the next step.

| 14:21 🛛 🌝 🛞                   |                               |                       |          |             | ♡ @ ♥⊿ ₿60%      |
|-------------------------------|-------------------------------|-----------------------|----------|-------------|------------------|
| Show Menu                     |                               |                       | <b>↑</b> | 2 6         | i P              |
| VOLVO V10.01 > Anti-Theft Key | / Matching > XC60 > 2010-2018 | > Smart key           |          |             | 🗄 11.95V         |
|                               |                               |                       |          | QPleas      | se enter keyword |
| Operation Guide               |                               | Smart keys added      |          |             |                  |
|                               | Pro                           | ompt                  |          |             |                  |
| Smart keys all lost           | Press the START button.       |                       |          |             |                  |
| Read CEM security data (      |                               |                       | sas      | ssembling a | and reading)     |
|                               | CANCEL                        | ок                    |          |             |                  |
| Module identification         |                               | Key recognition and u | IIIIOCK  |             |                  |
| KVM cloning                   |                               |                       |          |             |                  |
| Volvo                         |                               |                       |          |             |                  |
|                               | ŵ 🗅 🔇                         |                       | Ð        |             |                  |

Figure 31

3) It's prompted to load CEM security data, click [OK] to load the anti-theft data.

| 14:21 🛛 🖖 (⑧)                |                                                             |                                                      | 0 Q               | ∕⊿ 🔒 60%  |
|------------------------------|-------------------------------------------------------------|------------------------------------------------------|-------------------|-----------|
| Show Menu                    |                                                             |                                                      |                   | P         |
| VOLVO V10.01 > Anti-Theft Ke | ey Matching > XC60 > 2010-2018                              | 3 > Smart key                                        | ÷-                | 11.98V    |
|                              |                                                             |                                                      | Q Please enter    | r keyword |
| Operation Guide              |                                                             | Smart keys added                                     |                   |           |
|                              | Pro                                                         | ompt                                                 |                   |           |
| Smart keys all lost          | Click [OK] to load the CEM so<br>when CEM security data was | ecurity data of this vehicle<br>s read successfully. | e                 |           |
| Read CEM security data       |                                                             |                                                      | assembling and re | ading)    |
| Module identification        | CANCEL                                                      | OK                                                   |                   |           |
| KVM cloning                  |                                                             |                                                      |                   |           |
| Volvo                        |                                                             |                                                      |                   |           |
|                              |                                                             |                                                      | 5                 |           |

Figure 32

### 4) Select the read data file, here we select file XC60\_CEM\_IMMODATA.bin.

| 14:22 오 🤄 🔅                  |                               |             |          |            | 0 (C | ▶ ▼⊿ 🕯 60% |
|------------------------------|-------------------------------|-------------|----------|------------|------|------------|
| File operation               |                               |             | <b>f</b> | $\bigcirc$ | -    | ₽          |
| VOLVO V10.01 > Anti-Theft Ke | y Matching > XC60 > 2010-2018 | > Smart key |          |            | (    | 🗄 11.98V   |
| Backup File Name             |                               |             |          |            |      |            |
|                              |                               |             |          |            |      |            |
| XC90_2020_CEM_IMMODA         | ATA.bin                       |             |          |            |      |            |
| Launch_SmartKey_Prtl_L00     | 002_CEM_SPC5748G_IMMOD        | ATA.bin     |          |            |      |            |
| XC60_CEM_IMMODATA.bir        | 1                             |             |          |            |      |            |
| XC90_2020_CEM_IMMODA         | NT.bin                        |             |          |            |      |            |
| .bin                         |                               |             |          |            |      |            |
|                              | E>                            | kit         |          |            |      |            |
|                              |                               |             |          |            |      |            |
| Volvo                        |                               |             |          |            |      |            |
|                              | ŵ 🗗 🦉                         |             | Ð        |            |      |            |
|                              | Figur                         | re 33       |          |            |      |            |
| 14:22 오 또 🛞                  |                               |             |          |            | © •0 | ▶ ▼⊿ 🔒 60% |
| File operation               |                               |             | <b>f</b> |            | ē    | P          |
| VOLVO V10.01 > Anti-Theft Ke | y Matching > XC60 > 2010-2018 | > Smart key |          |            |      | 🗄 11.98V   |
| Backup File Name             |                               |             |          |            |      |            |
|                              |                               |             |          |            |      |            |
| XC90_2020_CEM_IMMOD/         | Inforn                        | nation      |          |            |      |            |
| Launch_SmartKey_Prtl_L0      | Selected File Is:XC60_CEM_II  | MMODATA.bin |          |            |      |            |
| XC60_CEM_IMMODATA.bi         |                               |             |          |            |      |            |
| XC90_2020_CEM_IMMOD          | NO                            | YES         |          |            |      |            |
| .bin                         |                               |             |          |            |      |            |
|                              | E>                            | kit         |          |            |      |            |
|                              |                               |             |          |            |      |            |
| Volvo                        |                               |             |          |            |      |            |
|                              | ki 🗆 🗠                        |             | D        |            |      |            |

Figure 34

5) It's prompted to load KVM security data, click [OK] to load the anti-theft data.

| 14:22 오 ৬ (홍)                |                             |                       |             |   | ⊘ 🕩 ♥⊿ 🛱 60% |
|------------------------------|-----------------------------|-----------------------|-------------|---|--------------|
| File operation               |                             |                       | <b>f</b>    | 2 | ē            |
| VOLVO V10.01 > Anti-Theft Ke | ey Matching > XC60 > 2010-: | 2018 > Smart key      |             |   | 🗄 11.98V     |
| Backup File Name             |                             |                       |             |   |              |
|                              |                             |                       |             |   |              |
| XC90_2020_CEM_IMMOE          |                             | Prompt                |             |   |              |
| Launch_SmartKey_Prtl_L       | Click [OK] to load the KV   | 'M security data of t | his vehicle |   |              |
|                              | when KVM security data      | was read successfu    | ully.       |   |              |
|                              |                             |                       |             |   |              |
| XC90_2020_CEM_IMMOE          | CANCEL                      |                       | ок          |   |              |
| .bin                         |                             |                       |             |   |              |
|                              |                             | Exit                  |             |   |              |
|                              |                             |                       |             |   |              |
| Volvo                        |                             |                       |             |   |              |
|                              |                             |                       |             |   |              |

Figure 35

6) Select the read data file, here we select file XC60\_KVM\_IMMODATA.bin.

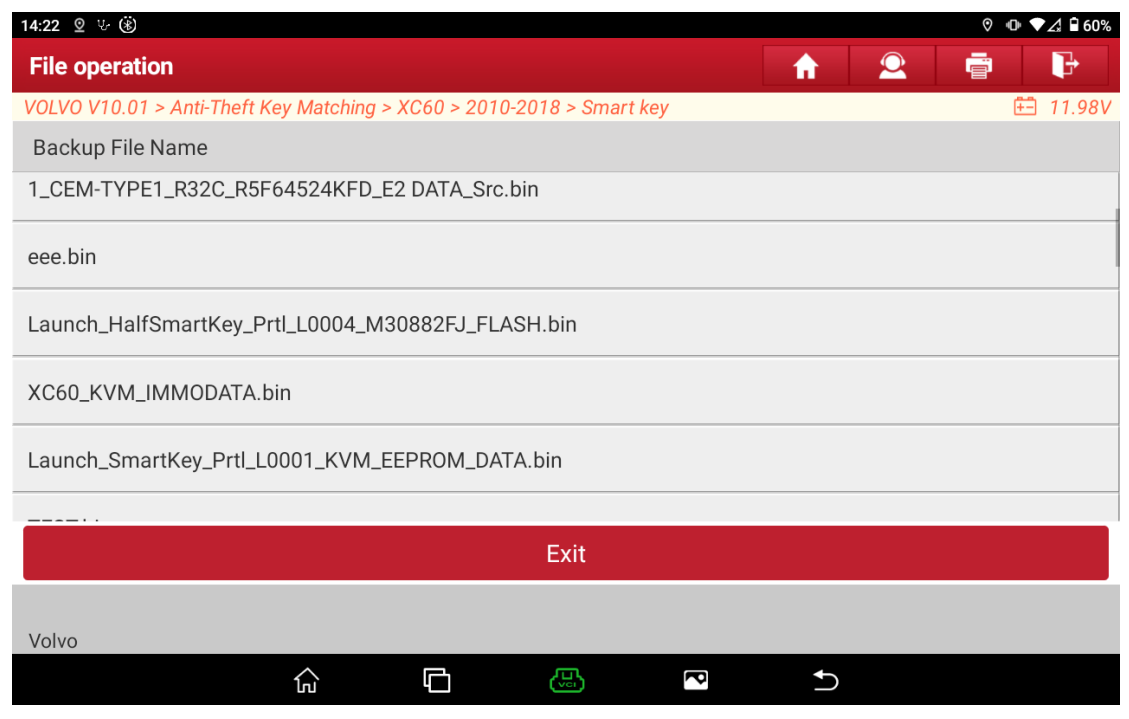

Figure 36

| 14:22 오 ৬ 🛞                   |                               |             |          |   | @ ♥⊿ 🕯 60% |
|-------------------------------|-------------------------------|-------------|----------|---|------------|
| File operation                |                               |             | <b>f</b> | 2 | ē          |
| VOLVO V10.01 > Anti-Theft Key | v Matching > XC60 > 2010-2018 | > Smart key |          |   | 🗄 11.98V   |
| Backup File Name              |                               |             |          |   |            |
| 1_CEM-TYPE1_R32C_R5F64        | 4524KFD_E2 DATA_Src.bin       |             |          |   |            |
| eee.bin                       | Inforr                        | nation      |          |   |            |
| Launch_HalfSmartKey_Prt       | Selected File Is:XC60_KVM_I   | MMODATA.bin |          |   |            |
| XC60_KVM_IMMODATA.bi          |                               |             |          |   |            |
| Launch_SmartKey_Prtl_L0       | NO                            | YES         |          |   |            |
|                               |                               |             |          |   |            |
|                               |                               | xit         |          |   |            |
|                               |                               |             |          |   |            |
| Volvo                         |                               |             |          |   |            |
|                               |                               |             | Ð        |   |            |

Figure 37

7) Confirm the key is correct and then click [YES] to perform the next step.

| 14:23 오 🖖 (第)               |                                            |                                                                                                    |                |          |               | 0         | ⊿ 🔒 60% |  |  |
|-----------------------------|--------------------------------------------|----------------------------------------------------------------------------------------------------|----------------|----------|---------------|-----------|---------|--|--|
| Show Menu                   |                                            |                                                                                                    |                | <b>f</b> |               | ē         | ŀ       |  |  |
| VOLVO V10.01 > Anti-Theft K | ey Matching > XC60 > 2                     | 2010-2018 > Sma                                                                                    | nrt key        |          |               | ÷         | 12.07V  |  |  |
|                             |                                            |                                                                                                    |                |          | QPle          |           | keyword |  |  |
| Operation Guide             |                                            | Sm                                                                                                 | art keys added |          |               |           |         |  |  |
|                             |                                            | Prompt                                                                                             |                |          |               |           |         |  |  |
| Smart keys all lost         | This function is ap<br>confirm the key typ | This function is applied to full-smart key matching, please confirm the key type before matching ! |                |          |               |           |         |  |  |
| Read CEM security data      | CIICK [YES] to conti                       | nue, click [NU] to                                                                                 | ) exit.        |          | assembling    | and rea   | adina)  |  |  |
| Read CEW Security data      |                                            |                                                                                                    |                |          | 2336111011110 | g and red | aunig)  |  |  |
|                             | NO                                         |                                                                                                    | YES            |          |               |           |         |  |  |
| Module identification       |                                            | Rej                                                                                                | recognition ai |          |               |           |         |  |  |
| K) (Malazing                |                                            |                                                                                                    |                |          |               |           |         |  |  |
| KVW cioning                 |                                            |                                                                                                    |                |          |               |           |         |  |  |
| Volvo                       |                                            |                                                                                                    |                |          |               |           |         |  |  |
|                             | 6 D                                        | <b>B</b>                                                                                           | P              | Ð        |               |           |         |  |  |

Figure 38

| 14:23 🛛 🖖 🛞                  |                                |                     |          |                         | 0         | ♥⊿ 🔒 60% |  |
|------------------------------|--------------------------------|---------------------|----------|-------------------------|-----------|----------|--|
| Show Menu                    |                                |                     | <b>f</b> |                         |           | P        |  |
| VOLVO V10.01 > Anti-Theft Ke | y Matching > XC60 > 2010-2018  | > Smart key         |          |                         |           | 12.07V   |  |
|                              |                                |                     |          | Q                       |           |          |  |
| Operation Guide              |                                | Smart keys added    |          |                         |           |          |  |
|                              | Pro                            | ompt                |          |                         |           |          |  |
| Smart keys all lost          | Please turn off the ignition s | switch.             |          |                         |           |          |  |
| Read CEM security data (     |                                |                     |          | assembli                | ng and re | adina)   |  |
|                              |                                |                     |          | assembling and reading) |           |          |  |
|                              | CANCEL                         | ОК                  |          |                         |           |          |  |
| Module identification        |                                | Rey recognition and | UNIOCK   |                         |           |          |  |
| V///A classing               |                                |                     |          |                         |           |          |  |
| K VIVI CIONING               |                                |                     |          |                         |           |          |  |
| Volvo                        |                                |                     |          |                         |           |          |  |
|                              |                                |                     | Ð        |                         |           |          |  |
|                              | Figu                           | re 39               |          |                         |           |          |  |

8) Turn off the ignition switch and click [OK] to perform the next step.

9) Confirm the number of keys and then click [OK] to perform the next step.

| 14:26 오 ৬ 🛞                      |                                                        |                     |          |         | 0                | ✔⊿ 🖥 60%  |
|----------------------------------|--------------------------------------------------------|---------------------|----------|---------|------------------|-----------|
| Show Menu                        |                                                        |                     | <b>f</b> |         |                  | ₽         |
| VOLVO V10.01 > Anti-Theft Key    | / Matching > XC60 > 2010-2018                          | > Smart key         |          |         | ( <del>+</del> - | ] 12.07V  |
|                                  |                                                        |                     |          | Q       |                  | r keyword |
| Operation Guide Smart keys added |                                                        |                     |          |         |                  |           |
|                                  | Prompt                                                 |                     |          |         |                  |           |
| Smart keys all lost              | Number of matched keys: 2<br>Maximum number of keys al | lowed: 8            |          |         |                  |           |
| Read CEM security data (e        |                                                        |                     |          | assembl | ing and re       | ading)    |
|                                  | C                                                      | РК                  |          |         |                  |           |
| Module identification            |                                                        | Ney recognition and | uniock   |         |                  |           |
| KVM cloning                      |                                                        |                     |          |         |                  |           |
| Volvo                            |                                                        |                     |          |         |                  |           |
|                                  | ŵ C 3                                                  |                     | Ð        |         |                  |           |

Figure 40

10) Insert the key into the card slot according to the prompts, select subsequent operations according to whether the key will be ejected. Click [CANCEL] to perform the next step when the key is ejected, click [OK] to perform the next step when the key is not ejected (generally ejected key is a rare case).

| 14:26 오 ৬ 🛞                 |                                                                                                    |                                                                                    | ● ♥⊿ 🔒 60%              |  |  |  |  |
|-----------------------------|----------------------------------------------------------------------------------------------------|------------------------------------------------------------------------------------|-------------------------|--|--|--|--|
| Show Menu                   |                                                                                                    | <b>A</b>                                                                           |                         |  |  |  |  |
| VOLVO V10.01 > Anti-Theft K | ey Matching > XC60 > 2010-201                                                                      | 8 > Smart key                                                                      | 🗄 12.07V                |  |  |  |  |
|                             |                                                                                                    |                                                                                    | Q Please enter keyword  |  |  |  |  |
| Operation Guide             | Pr                                                                                                 | ompt                                                                               |                         |  |  |  |  |
| Smart keys all lost         | Please insert the smart key<br>slot and take other keys out<br>Note:<br>Press [OK] to proceed when | to be matched into the card<br>of the vehicle.<br>the inserted key is not ejected. |                         |  |  |  |  |
| Read CEM security data      | Press [CANCEL] to proceed<br>ejected.                                                              | when the inserted key is                                                           | assembling and reading) |  |  |  |  |
| Module identification       | CANCEL                                                                                             | ок                                                                                 |                         |  |  |  |  |
| KVM cloning                 |                                                                                                    |                                                                                    |                         |  |  |  |  |
| Volvo                       |                                                                                                    |                                                                                    |                         |  |  |  |  |
|                             |                                                                                                    |                                                                                    | )                       |  |  |  |  |

Figure 41

11) According to the prompts, click [OK] to complete the matching.

| 14:27 오 ৬ (흥)                |                          |                      |              |          | 0            | ⊿ 🔒 60% |
|------------------------------|--------------------------|----------------------|--------------|----------|--------------|---------|
| Show Menu                    |                          |                      | <b>A</b>     |          | ē            | ₽       |
| VOLVO V10.01 > Anti-Theft Ke | y Matching > XC60 > 2010 | 0-2018 > Smart key   |              |          |              | 12.07V  |
|                              |                          |                      |              | Q        | Please enter | keyword |
| Operation Guide              |                          | Smart keys ad        | lded         |          |              |         |
|                              |                          | Prompt               |              |          |              |         |
| Smart keys all lost          | START function matc      | hing completed.      |              |          |              |         |
| Read CEM security data (     |                          |                      |              | assembli | ing and rea  | ading)  |
| Module identification        |                          | OK<br>Key recognitio | n and unlock |          |              |         |
| KVM cloning                  |                          |                      |              |          |              |         |
| Volvo                        |                          |                      |              |          |              |         |
|                              |                          |                      | €            |          |              |         |

Figure 42

| 14:28 오 ৬ 🛞                   |                                                                   |               |          |         | •          | ♥⊿ 🗎 59%   |
|-------------------------------|-------------------------------------------------------------------|---------------|----------|---------|------------|------------|
| Show Menu                     |                                                                   |               | <b>f</b> | 2       | ē          | ₽          |
| VOLVO V10.01 > Anti-Theft Key | y Matching > XC60 > 2010-201                                      | 8 > Smart key |          |         | Ē          | 12.07V     |
|                               |                                                                   |               |          | Q       |            | er keyword |
| Operation Guide               |                                                                   | 0             |          |         |            |            |
| oporation outdo               | Pr                                                                | ompt          |          |         |            |            |
| Smart keys all lost           | Number of matched keys: 3<br>Key ID1:31323334<br>Key ID2:35363738 | 3             |          |         |            |            |
| Read CEM security data (      | Key ID3:39404142                                                  |               | _        | assembl | ing and re | eading)    |
| Module identification         |                                                                   | ок            |          |         |            |            |
| KVM cloning                   |                                                                   |               |          |         |            |            |
| Volvo                         |                                                                   |               |          |         |            |            |
|                               |                                                                   |               | Ð        |         |            |            |

Figure 43

| 14:28 🛛 🖖 (第)                          |                                                                                          |                                                                          |               |                         | •            | ⊿ 🔒 59% |  |  |
|----------------------------------------|------------------------------------------------------------------------------------------|--------------------------------------------------------------------------|---------------|-------------------------|--------------|---------|--|--|
| Show Menu                              |                                                                                          |                                                                          | A             | 2                       |              | ŀ       |  |  |
| VOLVO V10.01 > Anti-Theft K            | ey Matching > XC60 > 2010-20                                                             | 18 > Smart key                                                           |               |                         |              | 12.10V  |  |  |
|                                        |                                                                                          |                                                                          |               | Q                       | Please enter | keyword |  |  |
| Operation Guide                        |                                                                                          | Smart keys added                                                         |               |                         |              |         |  |  |
|                                        |                                                                                          | rompt                                                                    |               |                         |              |         |  |  |
| Smart keys all lost                    | Switch ignition ON and the<br>Remove the smart key fron<br>button. (If the vehicle has r | n switch OFF.<br>n the card slot, press UNI<br>no response, press the UN | LOCK<br>NLOCK |                         |              |         |  |  |
|                                        | button for several times)                                                                |                                                                          |               |                         |              |         |  |  |
| Read CEM security data                 |                                                                                          |                                                                          |               | assembling and reading) |              |         |  |  |
|                                        |                                                                                          | ОК                                                                       |               |                         |              |         |  |  |
| Module identification                  |                                                                                          | Key recognition an                                                       |               |                         |              |         |  |  |
| KVM cloning                            |                                                                                          |                                                                          |               |                         |              |         |  |  |
| i ti i i i i i i i i i i i i i i i i i |                                                                                          |                                                                          |               |                         |              |         |  |  |
| Volvo                                  |                                                                                          |                                                                          |               |                         |              |         |  |  |
|                                        |                                                                                          |                                                                          | Ð             |                         |              |         |  |  |

Figure 44

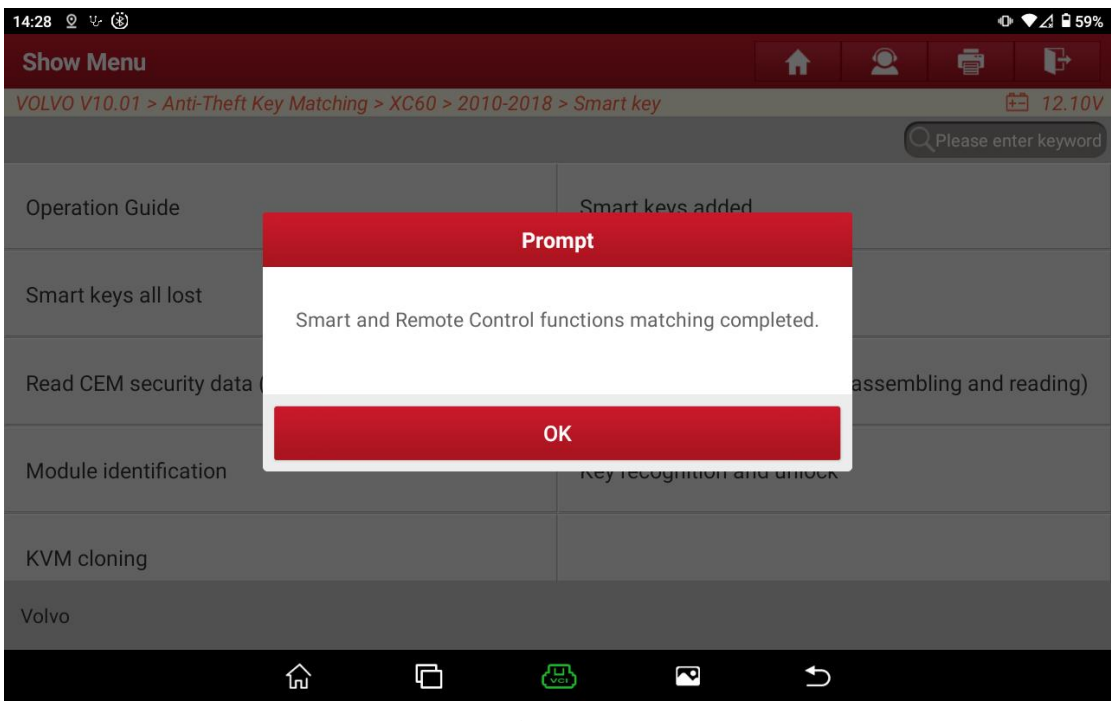

Figure 45

# Statement:

The content of this document belongs to Shenzhen Launch . All rights reserved. Any individual or unit shall not quote or reprint without consent.